Students need to access their Google Docs account: click the e on the bottom left of the menu (internet explorer) log in to the network using your login (first initial, last name and password) click "Browse the web" click the address bar at the top left and type the following address: docs.brunswick.k12.me.us you will then be on the Brunswick School Department's Google Docs site log in to your account using your username and password

you may need to add "11" to your password

Students need to access the document:

once you access the document, select all, copy, and File – new – document – and paste

click "Share" in the upper right corner

name your document

click in the invite box and write my email address: pwagner@brunswick.k12.me.us pull the menu down on the right to "can edit"

click "Share & save"